## 请使用 Chrome 浏览器

**路 径:** 公共数据库系统(https://portal2020.ecnu.edu.cn/) → 点击"我的收藏"右侧"更多"→ 点击"学 业"栏"预毕业"→ 权限点击"学生"→ "预毕业"→ "预毕业信息确认"。

**要 求**: 预毕业生基本信息**必须填写完整**(有特殊说明的除外),确保信息的准确性和真实性。

## 预毕业确认页面的所有项都必须核对、修改、补充完整

预毕业信息确认完成 3-5 小时后,方可在学位申请系统中查看到信息

**留学生**预毕业确认操作方法跟中国学生基本一样,不同之处在下面两个字段:

"姓名":证书拟用姓名 (英文), 跟护照姓名一致。

"中文姓名(留学生)/姓名拼音(非留学生)": 证书拟用姓名(中文)(如需在证书上显示中文姓名,请填写准确 的中文姓名)

## 预毕业确认操作方法:

1、预毕业生基本信息确认无误,点击"确认"即可。

- 2、如需修改
  - 1) 点击"审批修改信息"选项卡可修改需审批的信息:

|            |              |          |     | 切能说明 |
|------------|--------------|----------|-----|------|
| 申请日期       |              |          | 原因  | 审批状态 |
| 2020-01-02 |              |          | WWW | 待审批  |
| 审批修改信息     | 基本信息 学籍信息    | 来源信息保存修改 | て重置 |      |
| 宙批修改信息 **  | 1必填洗饭,只需填写要( | 修改的字段!   |     |      |

具体步骤如下:

(1)填写新信息及修改理由、上传附件(pdf、word、图片以及压缩包),点击"保存修改"按钮;

- (2) 申请审核通过后,可继续进行预毕业信息确认。
- (3) 申请审核状态会在预毕业确认页面顶端显示。

## 2) 不需要审批可直接修改的字段

在"**基本信息**"、"**学籍信息**"、"**来源信息**"3个选项卡中**非灰底**显示的字段都可以直接修改,修改后 点击"**保存修改**"。

| 审批修改信息 基本信息 学籍信息 常用信息<br>不時回惑 四石場提供, 八面場一支際从时工校: 四体3 | 来源信息 保存修改 重置 |
|------------------------------------------------------|--------------|
| 获学士学位的单位                                             |              |
| 获受十堂位专业                                              | 门类 请洗择       |

 ★ "基本信息"选项卡字段"户口所在地"和"户口所在地详细地址"需填写一致,鼠标悬停在字段"户口所在 地详细地址"上时,会显示"户口所在地详细地址"的填写要求,填写要求由学校学生职业发展中心提供,请 按要求填写。

★ "来源信息"选项卡中 4 个必填字段(最后学位、最后学历、获得最后学历毕业日期、取得最后学历 的学习形式):是指您已经获得的学位、学历,请如实填写。

3) 不可直接修改的字段

在"**基本信息**"、"**学籍信息**"2个选项卡中有些字段是不能直接修改的,如层次类型、导师、专业如 有误,请在"**学籍**"-->"**学籍异动**"里提交申请,待申请审批通过后继续预毕业确认。

4) 信息确认无误,点击"确认"按钮

如有在审核的申请,是无法点击"确认"按钮的。

3、重新确认

预毕业确认页面已确认过的信息如有误,请直接在预毕业确认页面修改保存并<mark>确认</mark>,信息会自动再推送到学位系统。

4、查看预毕业确认的状态

"学籍信息"选项卡字段"预毕业审核状态"可查看预毕业确认的状态

斧 "通过": 表示学籍系统的预毕业确认已经完成。

**预毕业确认通过后,且学术学位中期考核(专业学位培养环节审核)**也同时通过,信息才会推送 到学位系统。

**确认学术学位中期考核(专业学位培养环节审核)是否通过,**可参考研究生院培养办的相关通 知,如不能判断,请先联系院系研究生工作秘书老师。

斧 "可修改":未进行预毕业确认,请按操作指南尽快完成预毕业确认。